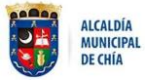

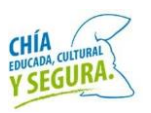

Para comenzar debes ingresar a tu navegador de confianza y **pegar** el siguiente link para acceder al aplicativo.

http://inscripciongobiernoestudiantil20 22.vuvchia.com/

| Secretials or Constrained of Constraints of Constraints of Constra | POSTULACIÓN DE ALCALDÍA Y CONCEJO MUNICIPAL<br>ESTUDIANTIL | Dirección de<br>Ciudadania<br>Juvenil |
|----------------------------------------------------------------------------------------------------|------------------------------------------------------------|---------------------------------------|
|                                                                                                    | Ident/Erackin:<br>8: 19992189                              |                                       |
|                                                                                                    | CONSULTOR                                                  |                                       |
| ALCALDIA<br>NUNCIPAL<br>DE COLA                                                                                                    | tat Calls Separa Rubines                                   | CHIA<br>V SEGURA                      |

Después debes ingresar tu número de identificación.

| Secretaria de<br>Desarrollo Social | POSTULACIÓN DE ALCALDÍA Y CONCEJO MUNICIPAL<br>ESTUDIANTIL | Dirección de<br>Ciudadania<br>Juvenil |
|------------------------------------|------------------------------------------------------------|---------------------------------------|
|                                    | pdentificación:                                            |                                       |
|                                    | 123456/89                                                  |                                       |
|                                    | CONSULTAR                                                  |                                       |

Luego das clic en el botón de "Consultar".

| Secretario de <b>C</b><br>Desarrollo Social | POSTULACIÓN DE ALCALDÍA Y CONCEJO MUNICIPAL<br>ESTUDIANTIL | Dirección d<br>Cludadania<br>Juvenil |
|---------------------------------------------|------------------------------------------------------------|--------------------------------------|
|                                             | identilificación:                                          |                                      |
|                                             | 120456789                                                  |                                      |
|                                             | CONSULTAR                                                  |                                      |

Primero debes seleccionar el cargo al que aspiras.

| POSTULACIÓN DE ALCAL<br>Desarrollo Social | DÍA Y CONCEJO MUNICIPAL<br>DIANTIL |  |
|-------------------------------------------|------------------------------------|--|
| INFORMACIÓN PERSONAL                      | Cargo al que Aopina<br>Selecciona  |  |
| Nombres:                                  | Apellidos                          |  |
| Pedro                                     | Pérez                              |  |
| Tipo de Documento:                        | Número de Documento:               |  |
| Cédula de ciudadania                      | 123456789                          |  |
| Fecha de nacimiento                       | Correo Electrónico:                |  |

Luego ingresas tus nombres y apellidos.

| Nombres:              |   | Apellidos:             |  |
|-----------------------|---|------------------------|--|
| Pedro                 |   | Pérez                  |  |
| Tipo de Documento:    |   | Número de Documento:   |  |
| Cédula de ciudadanía  | * | 123456789              |  |
| echa de nacimiento    |   | Correo Electrónico:    |  |
| 01/01/0001            | ۵ | pedroperez@gmail.com   |  |
| Feléfono de Contacto: |   | Institución Educativa: |  |
| 3103103100            |   |                        |  |
| aredo:                |   |                        |  |
| Selecciona            |   |                        |  |

INFORMACIÓN ACUDIENTE

Después seleccionas el tipo de documento (el número de documento ya aparecerá por defecto).

| Kombres:                                                                                                    | Apellidos:                                                           |
|----------------------------------------------------------------------------------------------------|----------------------------------------------------------------------|
| Pedro                                                                                                    | Pérez                                                                |
| ipo de Documento:                                                                                                    | Número de Documento:                                                 |
| Cédula de cludadania 🛩                                                                                                    | 123456789                                                            |
| Selections<br>Sector at accession<br>Contrast accession<br>Pasaporta<br>Céduda de Estranjeris Readonic<br>Céduda de Estranjeris Temporal<br>Céduda de Estranjeris Temporal<br>Nemos Unice de Estimatisticarian Presonal<br>Permiso Especial de Permanencia<br>Teporale a Montiliar Ornaniza<br>Estado esta de Estado de Estadonio | Cones Electrónico:<br>pedroperezigamil.com<br>Institución Educativa: |

INFORMACIÓN ACUDIENTE

GUÍA DE USUARIO – INSCRIPCIÓN GOBIERNO MUNICIPAL ESTUDIANTIL.

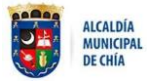

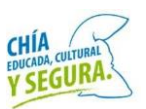

#### Luego ingresas tu fecha de nacimiento.

| iombres:              | Apellidos:              |  |
|-----------------------|-------------------------|--|
| Pedro                 | Pérez                   |  |
| lipo de Documento:    | Número de Documento:    |  |
| Obdulto de ciudadania | ~ 123456789             |  |
| echa de nacimiento    | Correo Electrónico:     |  |
| 16/2003               | D pedropeter/@gmail.com |  |
| junis de 2003 + 🔿 🧅   | Institución Educativa:  |  |
| et la ma mi ju v. sk  |                         |  |
| 1 2 2 4 5 6 7         |                         |  |
| 8 8 40 11 12 13 14    |                         |  |
| 15 18 17 18 19 20 21  |                         |  |
| 22 23 24 25 26 27 28  |                         |  |
| 29 30 1 2 3 4 5       |                         |  |
| 8 7 8 9 10 11 12      |                         |  |
| No.                   |                         |  |

| No es segum   itscriptiongobiempestudiatriP022 wurchis.com |   | Selectiona                                                                                                    |
|------------------------------------------------------------|---|----------------------------------------------------------------------------------------------------|
| NFORMACIÓN PERSONAL<br>Aombres                             |   | INSTITUCION EDUCATIVA LAJRA VICUNA<br>INSTITUCION EDUCATIVA DIOSA CHA<br>INSTITUCION EDUCATIVA OFICIAL TECNICA JOSE JOAQUIN CABAS<br>INSTITUCION EDUCATIVA DIVERSIFICADO CHIA-COLEGIO SANTA LUCIA<br>INSTITUCION EDUCATIVA LA BALSA |
| Pedro                                                      |   | INSTITUCION EDUCATIVA SAN JOSE MARIA ESCRIVA DE BALAGUER-SAMARIA<br>INSTITUCION EDUCATIVA CERCA DE PIEDRA<br>INSTITUCION EDUCATIVA ESCADE FIA                                                                                       |
| ipo de Documento:                                          |   | INSTITUCION EDUCATIVA FAGUA-TIQUIZA<br>INSTITUCION EDUCATIVA SANTA MARIA DEL RIO SEDE A Y B                                                                                                    |
| Cédulo de ciudadanio                                       | × | INSTITUCION EDUCATIVA COLEGIO BOJACA MERCEDES DE CALAHORRA<br>INSTITUCION EDUCATIVA LA CARO-FUSCA-EL CERRO                                                                                                    |
| echa de nacimiento                                         |   | GIANNASIO BRITANICO<br>GIANNASIO BRITANICO<br>DIANNASIO CAMPESTER PARA LA EDUCACIÓN INTERRAL DICEL                                                                                                    |
| 10/06/2003                                                 | - | FUNDACION COLEGIO SAN JUAN DEL CAMINO<br>COLEGIO LOS TREBOLES                                                                                                    |
| eléfono de Contacto:                                       |   | COLEGIO AGUSTIN NIETO CABALLERO<br>COLEGIO CAMPESTRE SAN DIEGO                                                                                                    |
| 3103103098                                                 |   |                                                                                                    |
| Brado:                                                     |   |                                                                                                    |
| Selecciona                                                 |   |                                                                                                    |

INFORMACIÓN ACUDIENTE

Después diligencias tu correo electrónico.

| ombres:              |   | Apellidos:             |  |
|----------------------|---|------------------------|--|
| Pedro                |   | Pôrez                  |  |
| po de Documento:     |   | Número de Documento    |  |
| Sédula de ciudadanía | * | 123456789              |  |
| echa de nacimiento   |   | Carrea Electrónico:    |  |
| 10/06/2003           |   | pedroporezijigmail.com |  |
| léfono de Contacto:  |   | Institución Educative: |  |
| 103103100            |   |                        |  |
| ado.                 |   |                        |  |
| Selecciona           |   |                        |  |

Luego ingresas tu teléfono de contacto.

| INFORMACIÓN PERSONAL     |                        |
|--------------------------|------------------------|
| Nombres:                 | Apelidos:              |
| Pedro                    | Pérez                  |
| Tipo de Documento.       | Número de Documento:   |
| Cédula de ciudadania 🗸 🗸 | 123456789              |
| Fecha de natimiento      | Correo Electrónico     |
| 10/06/2000               | pedroperez@gmail.com   |
| Teléfono de Contacto:    | Institución Educativa: |
| 3103103098               |                        |
| Oredo:                   | -                      |
| Selectiona               |                        |

INFORMACIÓN ACUDIENTE

Después ingresas la institución educativa en donde estudias.

Luego seleccionas el grado en el que estás (en el caso de postularse a Alcaldesa/Alcalde, debes estar en grado 9° y 10°, para Concejal de grado 5° a 10° y para Personera/o en grado 9°).

| Dédula de ciudadania                                                                                                    | ✓ 123456789                          |
|----------------------------------------------------------------------------------------------------|--------------------------------------|
| Fecha de nacimiento                                                                                                    | Carreo Electrónica:                  |
| 10/06/2003                                                                                                    | pedroperez@gmail.com                 |
| Teléfono de Contacto:                                                                                                    | Institución Educativa:               |
| 3103103098                                                                                                    | COLEGIO GP CREATIVE BILINGUAL SCHOOL |
| Grado:                                                                                                    |                                      |
| Selectiona                                                                                                    |                                      |
| Generooma.           QUINTO           SEXTO           SEPTIMO           DOTANO           NOVENO           DECAMO           DECAMO | Nombres                              |
| 10101010                                                                                                    | Escriba                              |
| Apellides:                                                                                                    | Parentesco:                          |
| Escriba                                                                                                    | Escriba                              |
| Correo Electrónico: Teléfono de Contacto:                                                                                         |                                      |

Después diligencias la información de tu acudiente, comenzando por el número del documento.

| nero de Documento.                                                                                                    |                                                                                                    | Nombres:                                                       |                                                                              |                                   |
|----------------------------------------------------------------------------------------------------|----------------------------------------------------------------------------------------------------|----------------------------------------------------------------|------------------------------------------------------------------------------|-----------------------------------|
| 987654321                                                                                                    | 0                                                                                                    | Escriba                                                        |                                                                              |                                   |
| Apellidos.                                                                                                    |                                                                                                    | Parentesco:                                                    |                                                                              |                                   |
| Escribá                                                                                                    |                                                                                                    | Escriba                                                        |                                                                              |                                   |
| Correo Electrónico                                                                                                    | Teléfono de Contacto:                                                                                                    |                                                                |                                                                              |                                   |
| Escriba                                                                                                    | Escriba                                                                                                    |                                                                |                                                                              |                                   |
|                                                                                                    |                                                                                                    |                                                                |                                                                              |                                   |
| CARGAR SOPORTES                                                                                                    |                                                                                                    |                                                                | Average (APP)                                                                |                                   |
| CARGAR SOPORTES<br>Socumento de Identidad (PDF):<br>Sofeccionar archivo Ningún archi seleccionado                                 | Descarque formato aqui de<br>Consentimiento Acudiente (                                                                  | consentimiento acudiente<br>PDF):                              | Carnés EPS (PDF):                                                            | Ningin archaig seleccionado       |
| CARGAR SOPORTES Documento de Identidad (PDF): Seleccionar archivo Ningún arcni seleccionado • Nombre del archivo:                 | Descarque formato aqui de<br>Consentimiento Acudiente (<br>Seleccionar archivo Nir                                       | consentimiento acudiente<br>PDF):<br>igún archivo seleccionado | Carnét EPS (PDF):<br>Seleccionar archivo<br>• Nombre del archivo             | Ningún archivo seleccionado       |
| CARGAR SOPORTES Documento de Identidad (PDF): Seleccionar archilivo   Ningún archil seleccionado  • Nombre del archivo: • Tamaño: | Descarpue formato aquí de<br>Consentimiento Acudiente (<br>Seleccionar anchivo Nin<br>• Nombre del archivo:<br>• Tamaño: | consentmiento acudiente<br>POF):<br>Igún archivo seleccionado  | Carnés EPS (PDF):<br>Seleccionar archivo<br>• Nombre del archiv<br>• Tamaño: | Ningún archivo seleccionado<br>o: |

GUÍA DE USUARIO - INSCRIPCIÓN GOBIERNO MUNICIPAL ESTUDIANTIL.

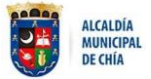

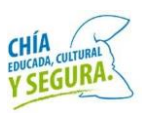

Luego ingresas los nombres y apellidos de tu acudiente.

| Número de Documento:                                                                                                    |                                                                                                    | Nombres:                                                                                                    |                                                                                                    |                                                                                 |
|----------------------------------------------------------------------------------------------------|----------------------------------------------------------------------------------------------------|----------------------------------------------------------------------------------------------------|----------------------------------------------------------------------------------------------------|---------------------------------------------------------------------------------|
| 987654321                                                                                                    |                                                                                                    | Pedro                                                                                                    |                                                                                                    |                                                                                 |
| Apellidos.                                                                                                    |                                                                                                    | Parentesco:                                                                                                    |                                                                                                    |                                                                                 |
| Pérez                                                                                                    |                                                                                                    | Esenba                                                                                                    |                                                                                                    |                                                                                 |
| Correo Electróxico:                                                                                                    | Teléfono de Contacio                                                                                                    |                                                                                                    |                                                                                                    |                                                                                 |
| Escriba                                                                                                    | Escriba.                                                                                                    |                                                                                                    |                                                                                                    |                                                                                 |
|                                                                                                    |                                                                                                    |                                                                                                    |                                                                                                    |                                                                                 |
| CARGAR SOPORTES<br>Documento de Identidad (PDF).                                                                                                    | Descargue formato aqui d                                                                                                    | le consentimiento acudiente                                                                                       | Carnét EPS (PDF):                                                                                                    |                                                                                 |
| CARGAR SOPORTES<br>Documento de Identidad (PDF):<br>Seleccionar archive Ningún archiseleccionado                                                                                                    | Descatgue formato aqui d<br>Consentimiento Acudiente                                                                                                    | le consentimiento acudiente<br>e (PDF):                                                                           | Carnét EPS (PDF).<br>Seleccionar archivo                                                                                         | Ningún archivo seleccionado                                                     |
| CARGAR SOPORTES<br>Documento de Identidas (PDF)<br>Seleccionar activo<br>Nontre del activo:<br>• Nontre del activo:                                                                                                    | Descarpue formato soul d<br>Consentimiento Acudiente<br>Seleccionar anchivo N<br>• Nombre del anchivo:<br>• Tarmaño:                                                           | de consentamiento acudiente<br>e (PDF):<br>viegún archivo seleccionado                                            | Carnét EPS (PDF).<br>Seleccionar archivo<br>• Nombre del archiv<br>• Tamaño:                                                     | Ningún archivo seleccionado<br>a;                                               |
| CARGAR SOPORTES<br>Documento de Identidad (PDF)<br>Seleccionar activo:<br>• Nontre del activo:<br>• Terrafic<br>Segura Accidentes Escutianti (PDP)                                                                         | Descargue formato soui d<br>Consentimiento Acualente<br>Seleccionar anchivo N<br>• Nombre del anchivo:<br>• Tarmafo:<br>AVAL Institución Educative                             | de consentamiento acudiente<br>e (PDF):<br>viegun archivo seleccionado<br>a (PDF):                                | Carnét EPS (PDF).<br>Seleccionar archivo<br>• Nombre del archiv<br>• Tamaño:<br>Fotografía para bajeló                           | Ningún archivo seleccionado<br>o;<br>n (innagen):                               |
| CARGAR SOPORTES<br>Documento se Isterniske (PDF)<br>Seleccondra anthelle Singler schlseleccionada<br>• Nomito del accisive:<br>• Tamata:<br>Seleccionar anchio (PDF)<br>Seleccionar anchio al Kingler anthele asfeccionada | Descargue formado aquil d<br>Consentimiento Acualente<br>Seleccionari anchivo N<br>- Nomboe del contivo:<br>- Tarmaño:<br>AVAL Institución Educatios<br>Seleccionari anchivo N | de consentamiento acudiente<br>e (PDP):<br>Vingún archivo seleccionado<br>a (PDP):<br>Vingún archivo seleccionado | Carnét EPS (PDF):<br>Seleccionar archive<br>• Nombre del anchiv<br>• Tamaño:<br>Fottografia para barjelió<br>Seleccionar archivo | Ningún archivo seléccionado<br>a;<br>n (imagen):<br>Ningún archivo seleccionado |

Después diligencias el parentesco con tu acudiente.

| Número de Documento           | 8                           |                                                        | Nombres:                      |                                       |                             |
|-------------------------------|-----------------------------|--------------------------------------------------------|-------------------------------|---------------------------------------|-----------------------------|
| 987654321                     |                             |                                                        | Pedro                         |                                       |                             |
| Apellidos:                    |                             |                                                        | Parentesco:                   |                                       |                             |
| Pérez                         |                             |                                                        | Padre                         |                                       |                             |
| Correa Electrónica:           |                             | Teléfono de Contacto                                   | -                             |                                       |                             |
| Escriba                       |                             | Escriba -                                              | armieta este compo            |                                       |                             |
| CARGAR SOF                    | PORTES<br>ad (PDF):         | Descargue formato ap                                   | u de opracetimiento ocudiente | Carnét EPS (PDF)                      |                             |
| - Mombra del tothio           | Ningun archi seleccionado   | Consentimento Acion                                    | ance (PDP)                    | Seleccionar archivo                   | Ningún archivo seleccionado |
| <ul> <li>Tamaño:</li> </ul>   | 0.<br>10                    | Sereccionar archivo                                    | Ningun archivo seleccionado   | <ul> <li>Nombre del archiv</li> </ul> | 0.                          |
|                               |                             | <ul> <li>Nombre del archiv</li> <li>Tamaño:</li> </ul> | o:                            | Temaño:                               |                             |
| Seguro Accidentes Est         | udiantil (PDF).             | AVAL Institución Educ                                  | itiva (PDF).                  | Fotografía para tarjetó               | n (Imagen).                 |
| Seleccionar archivo           | Ningún archivo seleccionado | Seleccionar archivo                                    | Ningún archivo seleccionado   | Seleccionar archivo                   | Ningún archivo seleccionado |
| Nombre del archiv     Tamaño: | 0:                          | Nombre del archis     Tamaño:                          | e                             | Nombre del archiv     Tamaño:         | o:                          |
| C. C. Bernard M. C.           |                             | - recolling                                            |                               | Construction.                         |                             |

Luego ingresas el correo electrónico y el teléfono de contacto.

| Número de Documento:                                                                                                    |                                                                                                    | Nombres:                                                                                                    |                                                                                                    |                                                                         |
|----------------------------------------------------------------------------------------------------|----------------------------------------------------------------------------------------------------|----------------------------------------------------------------------------------------------------|----------------------------------------------------------------------------------------------------|-------------------------------------------------------------------------|
| 987654321                                                                                                    |                                                                                                    | Pedro                                                                                                    |                                                                                                    |                                                                         |
| Apellidos                                                                                                    |                                                                                                    | Parenlesco:                                                                                                    |                                                                                                    |                                                                         |
| Pérez                                                                                                    |                                                                                                    | Padre.                                                                                                    |                                                                                                    |                                                                         |
| Correo Electrónico.                                                                                                    | Teléfono de Contacto:                                                                                                    |                                                                                                    |                                                                                                    |                                                                         |
| pedroperez1@gmail.com                                                                                                    | 3105204521                                                                                                    | \$                                                                                                    |                                                                                                    |                                                                         |
| CARGAR SOPORTES                                                                                                    |                                                                                                    |                                                                                                    |                                                                                                    |                                                                         |
| CARGAR SOPORTES Documento de Identidad (PDF) Seleccionar archivo   Ningún archiseleccionado                                                                                                    | Descarque formato apui<br>Consentimiento Acudier                                                                                                    | de concentimiento acudiente<br>ste (PDF):                                                                                 | Carnél EPS (PDF)                                                                                                    | Ninnin asther selection                                                 |
| CARGAR SOPORTES<br>Documento de Identidad (PDF):<br>Seleccionar archivo Nungún archi seleccionado<br>• Nombre del archivo                                                                                                    | <u>Descarque formato aqui</u><br>Consertimiento Acudier<br>Seleccionar archivo                                                                                         | de consentimiento acudiente<br>nie (PDF).<br>Ningún archivo seleccionado                                                  | Carnél EPS (PDF)<br>Seleccionar archivo<br>• Nombre del archiv                                                                 | Ningún archivo seleccio                                                 |
| CARGAR SOPORTES<br>Discumento de literatidad (PDF)<br>Seleccionar archivo   kungún archi seleccionado<br>• Nombre del archivo:<br>• Tamaño:                                                                                      | Descargue formato aqui<br>Consentimiento Acudier<br>Seleccionar archivo<br>- Nomber del archivo<br>- Tamoño:                                                           | te consentimento acudiente<br>Ite (POF):<br>Ningún archivo seleccionado<br>c                                              | Carnél EPS (PDF)<br>Seleccionar archivo<br>• Nombre del archiv<br>• Tamaño:                                                    | Ningún archivo seleccio<br>o:                                           |
| CARGAR SOPORTES<br>Documento de Identifidad (PDP)<br>Sedecolara anchivo (Vangar anchi, seleccionado<br>• Nontriz del activo:<br>• Tamaño:<br>Segura Accidentes Estudianti (PDP)                                                  | Descarque formato aqui<br>Consertimiento Acudien<br>Seleccionar archivo<br>- Nombre del archivo<br>- Tamaño.                                                           | te consentimento acudiente<br>tre (PDF):<br>Ningún anchivo seleccionado<br>c                                              | Carrel EPS (PDF)<br>Seleccionar archivo<br>• Nombre del archiv<br>• Tamaño:<br>Fatografía para tarjetó                         | Ningún archivo seleccio<br>o:<br>n (Imagen):                            |
| CARGAR SOPORTES<br>Decements de Identificate (PDF)<br>Selectobrar archito (Nargin arcs), seleccionado<br>• Nombre del critorio<br>• Tamaño<br>Degran Acidenties Estudianti (PDF)<br>Seleccionar archino Nargin archivo seleccion | Descensional Termato acua<br>Consentimiento Acuater<br>Seleccioner archivo<br>- Nombre del archivo<br>- Tamaño:<br>AVAI, Institución Educat<br>ado Seleccionar archivo | te consentimento acudiente<br>tic (PDF):<br>Ningin archivo seleccionado<br>c<br>iva (PDF):<br>Ningin archivo seleccionado | Carnél EPS (PDF):<br>Seleccionar archivo<br>• Nombre del archiv<br>• Tamaño:<br>Fotografía pare tarjetó<br>Seleccionar archivo | Ningún archiva nataccio<br>o:<br>n (Imagen):<br>Ningún archiva seleccio |

Parafinalizar el proceso debes cargar todos los documentos,

comenzando con el documento de identidad; en formato PDF.

| pedroperez1@gmail.                                     | com                         | 3105204521                                             |                                |                                                        |                             |
|--------------------------------------------------------|-----------------------------|--------------------------------------------------------|--------------------------------|--------------------------------------------------------|-----------------------------|
| CARGAR SOI                                             | PORTES<br>ad (PDF):         | Descargue formato ag                                   | ui de consentimiento acudiente | Carnél EPS (PDF):                                      |                             |
| Seleccionar archivo                                    | PRUEBAS.pdf                 | Consentimiento Acudi                                   | ente (PDF):                    | Seleccionar archivo                                    | Ningún archivo seleccionado |
| Tamaño: 10941b                                         | 0: PRUEBAS:pdf              | Seleccionar archivo                                    | Ningún archivo seleccionado    | Nombre del archiv                                      | 0:                          |
|                                                        |                             | <ul> <li>Nombre del archiv</li> <li>Tamaño:</li> </ul> | <b>0</b> 0                     | <ul> <li>Tamoño:</li> </ul>                            |                             |
| Seguro Accidentes Est                                  | udiantil (PDF):             | AVAL Institución Educi                                 | ativa (PDF):                   | Fotografía para tarjetó                                | ı (Imagen):                 |
| Seleccionar archivo                                    | Ningún archivo seleccionado | Seleccionar archivo                                    | Ningún archivo seleccionado    | Seleccionar archivo                                    | Ningún archivo seleccionado |
| <ul> <li>Nombre del archiv</li> <li>Tamaño:</li> </ul> | 0.                          | Nombre del archiv     Tamaño:                          | 0:                             | <ul> <li>Nombre del archiv</li> <li>Tamaño:</li> </ul> | 01                          |
| D términos y condici                                   | ones                        |                                                        |                                |                                                        |                             |

Después anexas el consentimiento de tu acudiente (primero lo descargas, lo diligencias, y lo firmas, luego lo escaneas para subirlo en PDF.

| pedroperez1@gmail.com                          | 3105204521                                         |                                                         |
|------------------------------------------------|----------------------------------------------------|---------------------------------------------------------|
| CARGAR SOPORTES                                | Descence formato anui de consentimiento anuñente   | Camér EPS (PDE)                                         |
| Seleccionar archivo PRUEBAS.pdf                | Consentimiento Acudiente (PDF):                    | Palacelenar ambient Minalia archiva enlocatemato        |
| Nombre del archivo: PRUEBAS.pdf                | Seleccionar archivo PRUEBAS.pdf                    | Selectional actino rangonactino selectionado            |
| <ul> <li>Tamaño: 10941b</li> </ul>             | Nombre del archivo: PRUEBAS.pdf     Tamaño: 10941b | <ul> <li>Remote del anonno:</li> <li>Tamaño:</li> </ul> |
| Seguro Accidentes Estudiantil (PDF):           | AVAL Institución Educativa (PDF):                  | Fotografía para tarjetón (Imagen):                      |
| Seleccionar archivo Ningún archivo seleccionad | Seleccionar archivo Ningún archivo seleccionado    | Seleccionar archivo Ningún archivo seleccionado         |
| Nombre del archive:     Tamaño:                | Nombre del archivo:     Tamaño:                    | Nombre del archivo:     Tamaño:                         |
| términos y condiciones                         |                                                    |                                                         |
| ALCALDIA<br>MUNICIPAL<br>DE CHG                | Luis Cotos Segura Rabiano                          | CHIA<br>microsoft company<br>Y SEGURA                   |

Luego anexas el Carnet de la EPS, en formato PDF.

| CARGAR SOPORTES                                            | 8                 |                                                               |                               | -                             |                            |
|------------------------------------------------------------|-------------------|---------------------------------------------------------------|-------------------------------|-------------------------------|----------------------------|
| ocumento de Identidad (PDF):                               |                   | Descarque formato ag                                          | u de consentimiento acudiente | Carnét EPS (PDF):             |                            |
| Seleccionar archivo PRUEBAS.pd                             | fil.              | Consentimiento Acudi                                          | ente (PDF):                   | Seleccionar archivo           | PRUEBAS.pdf                |
| Nombre del archivo: PRUEBAS.                               | pdf .             | Seleccionar archivo                                           | PRUEBAS.pdf                   | Nombre del probiv             | or PRUFRAS odf             |
| <ul> <li>ramano: ruse1b</li> </ul>                         |                   | <ul> <li>Nombre del archiv</li> <li>Tamaño: 10941b</li> </ul> | o: PRUEBAS.pdf                | • Tarnaña: 10941b             |                            |
| eguro Accidentes Estudiantii (PDP                          | ):                | AVAL Institución Educi                                        | ativa (PDF):                  | Fotografía para tarjetór      | n (Imagen):                |
| Seleccionar archivo Ningún arc                             | hivo seleccionado | Seleccionar archivo                                           | Ningún archivo seleccionado   | Seleccionar archivo           | Ningún archivo seleccionad |
| Nombre del archivo:     Tamaño:     Iérminos y condiciones |                   | Nombre del archiv     Tamaño:                                 | α.                            | Nombre del arohiv     Tamaño: | DC                         |

GUÍA DE USUARIO – INSCRIPCIÓN GOBIERNO MUNICIPAL ESTUDIANTIL.

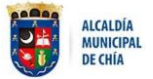

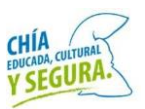

Después subes el seguro contra accidentes estudiantil, en formato PDF.

| pedroperez1@gmail                                             | .com                               | 3105204521                                                                               |                                                     |
|---------------------------------------------------------------|------------------------------------|------------------------------------------------------------------------------------------|-----------------------------------------------------|
| CARGAR SO<br>Documento de Identid<br>Seleccionar archivo      | PORTES<br>Ind (PDF)<br>PRUEBAS.pdf | Descargue formate agui de consentimiente acudiente<br>Consentimiento Acudiente (PDF):    | Carnel EPS (PDF)<br>Seleccionar archivo PRUEBAS.edf |
| <ul> <li>Nombre del archin</li> <li>Tamaño: 10941b</li> </ul> | vo: PRUEBAS.pdf                    | Seleccionar archivo PRUEBAS.pdf<br>• Nombre del archivo: PRUEBAS.pdf<br>• Tamaño: 10941b | Nombre del archivo: PRUEBAS.pdf     Tamaño: 10941b  |
| Seguro Accidentes Es                                          | tudiantii (PDF):                   | AVAL Institución Educativa (PDF):                                                        | Fotografía para tarjetón (Imagen):                  |
| Seleccionar archivo                                           | PRUEBAS.pdf                        | Seleccionar archivo Ningún archivo seleccionado                                          | Seleccionar archivo Ningún archivo selec            |
| Nombre del archi     Tamaño: 10941b                           | vo: PRUEBAS.pdf                    | Nombre del archivo:     Tarnaño:                                                         | Nombre del archivo:     Tarmaño:                    |
| T términes y condic                                           | iones                              |                                                                                          |                                                     |
| ALC: MU                                                       | ALDÍA<br>NICIPAL                   | Luis Carlos Seguna Bablana                                                               | CHIA CHIA                                           |

Luego subes el AVAL de la Institución Educativa, en formato PDF.

| pedroperez1@gmail.com                               | 3105204521                                                                               |                                      |                       |
|-----------------------------------------------------|------------------------------------------------------------------------------------------|--------------------------------------|-----------------------|
| CARGAR SOPORTES                                     | Descarour formato agui de consentimiento acudiente                                       | Carnet EPS (PDF):                    |                       |
| Seleccionar archivo PRUEBAS.pdf                     | Consentimiento Acudiente (PDF):                                                          | Seleccionar archivo                  | PRUEBAS.pdf           |
| Komute del archivo. Processa por     Tamaño: 10941b | Selectionar archivo PRUEBAS.pdf<br>• Nombre del archivo: PRUEBAS.pdf<br>• Tamaño: 10941b | Nombre del archiv     Tamaño: 10941b | or, PRUEBAS, pdf      |
| Seguro Accidentes Estudiantil (PDF):                | AVAL Institución Educativa (PDF):                                                        | Fotografia para tarjeto              | n (Imagen):           |
| Seleccionar archivo PRUEBAS.pdf                     | Seleccionar archivo PRUEBAS.pdf                                                          | Seleccionar archivo                  | Ningún archivo seleco |
| Nombre del archivo: PRUEBAS.pdf     Tamaño: 10941b  | Nombre del archivo: PRUEBAS pdf     Tamaño: 10941b                                       | Nombre del archi     Tamaño:         | 100                   |
| Términos y condiciones                              |                                                                                          |                                      |                       |
| ALCALDIA                                            | Lus Corios Segura Robiano                                                                |                                      | CHIA CULTRAL          |

Después subes tu foto para el tarjetón, debes ser en formato de imagen (JPG, PNG, JPEG).

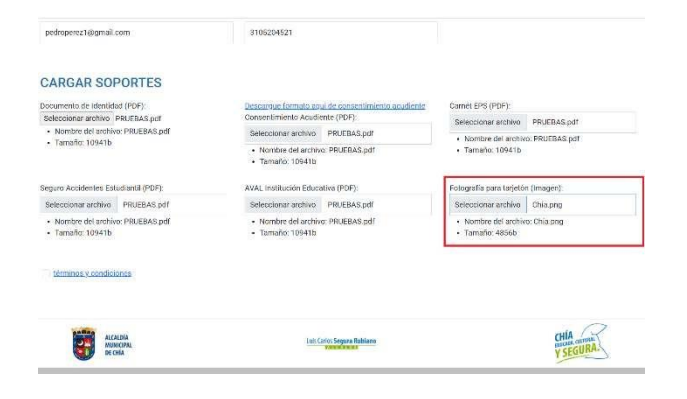

#### Para finalizar debes dar clic en el botón de "Aceptar términos y condiciones".

| cumento de Identidad (PDF):<br>elencionar archivo, DDI EDAS odf | Descargue formato aqui do consentimiento acudiente<br>Consentimiento Acudiente (PDF) | Camét EPS (PDF):                                   |
|-----------------------------------------------------------------|--------------------------------------------------------------------------------------|----------------------------------------------------|
| Nombre del archivo: PRUEBAS.pdf                                 | Seleccionar archivo PRUEBAS pdf                                                      | Seleccionar archivo PRUEBAS.pdf                    |
| Tamaño: 10941b                                                  | Nombre del archivo: PRUEBAS.pdf     Tarnafio: 10941b                                 | Kombre dei archive (HRUEBAS.pdf     Tamaño: 10941b |
| guro Accidentes Estudiantil (PDF):                              | AVAL Institución Educativa (PDF):                                                    | Folografia para tarjetón (Imagen):                 |
| Seleccionar archivo PRUEBAS.pdf                                 | Seleccionar archivo PRUEBAS.pdf                                                      | Seleccionar archivo Chia png                       |
| Nombre del archivo: PRUEBAS.pdf     Tamaño: 10941b              | Nombre del archivo: PRUEBAS.pdf     Tamaño: 10941b                                   | Nombre del archivo: Chia.png     Tamario: 4856b    |
| 2 términos y condicionés                                        |                                                                                      |                                                    |
| Postularme                                                      |                                                                                      |                                                    |
| ALCALDIA                                                        | Lati Cartes Segura Bulbiano                                                          | CHÍA cones                                         |

# Luego das clic en el botón de "Postularme".

| iocumento de Identidad (PDF)<br>Seleccionar archivo PRUEBAS pdf | Descargue formato agui de consentimiento acudiente<br>Consentimiento Acudiente (PDF): | Carnét FPS (PDF)                               |
|-----------------------------------------------------------------|---------------------------------------------------------------------------------------|------------------------------------------------|
| Nombre del archivo: PRUEBAS.pdf                                 | Seleccionar archivo PRUEBAS.pdf                                                       | Nombre del archive: PDI IERAS odf              |
| Tamaño: 10941b                                                  | Nombre del archivo: PRUEBAS.pdf     Tarnaño: 10941b                                   | Tamaho: 10941b                                 |
| ieguro Accidentes Estudiantil (PDF):                            | AVAL Institución Educativa (PDF):                                                     | Fotografia para tarjetón (Imagen):             |
| Seleccionar archivo PRUEBAS.pdf                                 | Seleccionar archivo PRUEBAS.pdf                                                       | Seleccionar archivo Chia prg                   |
| Nombre del archivo: PRUEBAS.pdf                                 | Nombre del archivo: PRUEBAS.pdf     Tomolio 100/11                                    | Nombre del archivo: Chia.png     Tamato: 1856b |
| • Tamano: 109415                                                | <ul> <li>Tanalo, 109-10</li> </ul>                                                    | - Tomoro, Husba                                |
| Tamano: 109415     términos y consistence                       | • Landolo, 102+10                                                                     | · IMINER, SLOW                                 |
| Tamatic: 10941b     Tátminos y condiciones     Postularme       | r raneo, ios u                                                                        | - 101000-4000                                  |
| Tamano 10941b     Tamano y condiciones     Postularme           |                                                                                       |                                                |

Ante cualquier dificultad, puedes escribir al correo chiapp@chia.gov.co